Зайдите в «Параметры» — «Обновление и безопасность» — «Восстановление». Затем, в разделе «Особые варианты загрузки» нажмите «Перезагрузить сейчас».

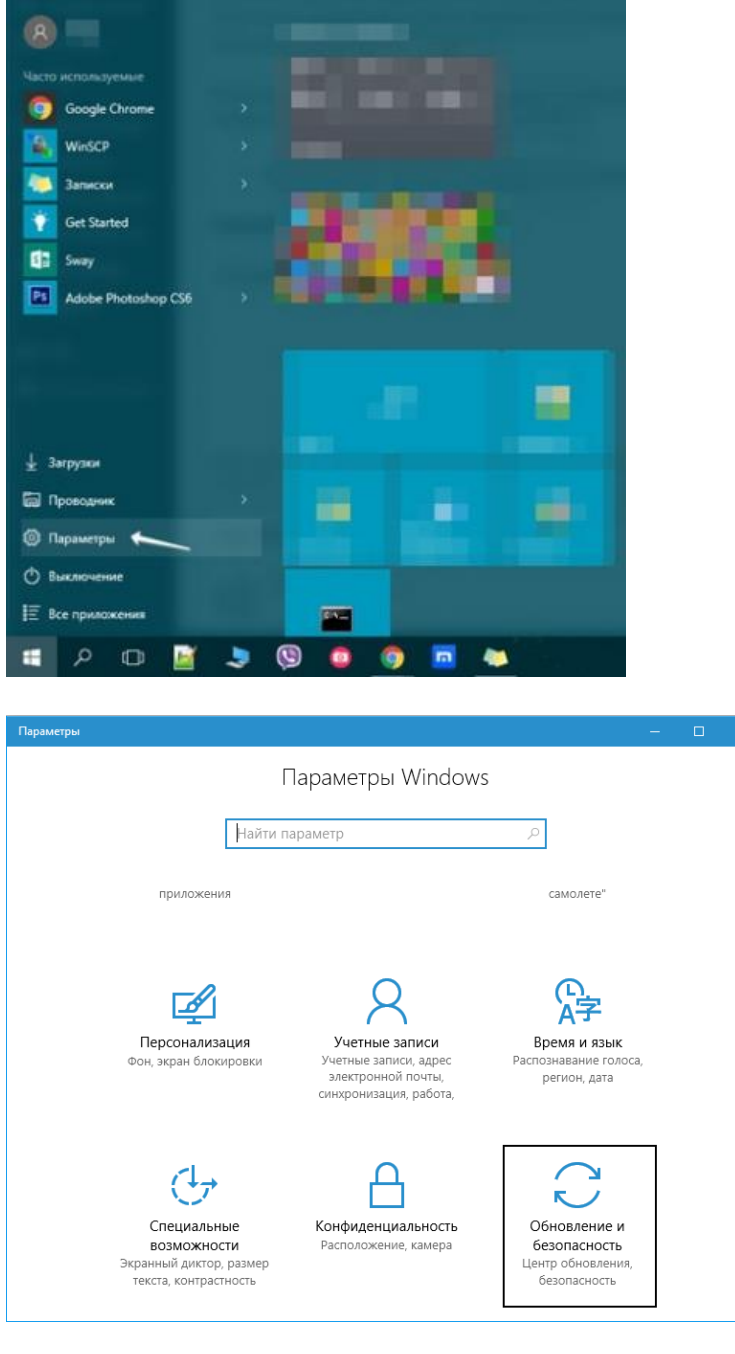

|                                                                                                    | Параметры                                                                                                    | - 🗆 X                                                                                                    |
|----------------------------------------------------------------------------------------------------|----------------------------------------------------------------------------------------------------|----------------------------------------------------------------------------------------------------|
| ŝ                                                                                                    | Главная                                                                                                    | Состояние обновления                                                                                                    |
| Ha                                                                                                    | йти параметр 🖉                                                                                                    | Нет доступных обновлений. Ежедневная проверка<br>обновлений будет проводиться и далее.                                                                                                    |
| 06н                                                                                                    | овление и безопасность<br>Центр обновления Windows<br>Защитики Windows                                                                                                    | Проверка наличия обновлений<br>Журнал обновлений                                                                                                    |
| <b>•</b>                                                                                                    | Служба архивации                                                                                                    | Параметры обновления                                                                                                    |
| 3                                                                                                    | Восстановление                                                                                                    | Соступные обновления будут скачаны и установлены автоматически, если не используются лимитные                                                                                                    |
| ⊘<br>#                                                                                                    | Активация<br>Для разработчиков                                                                                                    | подключения (при которых может взиматься плата).<br>Изменить период активности                                                                                                    |
| P                                                                                                    | Программа предварительной оценки<br>Windows                                                                                                    | Параметры перезапуска<br>Дополнительные параметры                                                                                                    |
|                                                                                                    |                                                                                                    | Ищете информацию о последних обновлениях?<br>Подробнее                                                                                                    |
| ÷                                                                                                    | Параметры                                                                                                    | - 🗆 X                                                                                                    |
| ŝ                                                                                                    |                                                                                                    |                                                                                                    |
| Ha                                                                                                    | Главная<br>айти параметр $ ho$                                                                                                    | Вернуть компьютер в исходное<br>состояние                                                                                                    |
| Обн                                                                                                    | Главная<br>айти параметр $\wp$<br>ковление и безопасность                                                                                                    | Вернуть компьютер в исходное<br>состояние<br>Если ваш компьютер работает неправильно, может помочь<br>сброс системы. Вы сможете сохранить или удалить свои<br>файлы, и затем переустановить Windows.                                                                                                    |
| на<br>06н<br>С                                                                                                    | Главная<br>айти параметр<br>ковление и безопасность<br>Центр обновления Windows                                                                                                    | Вернуть компьютер в исходное<br>состояние<br>Если ваш компьютер работает неправильно, может помочь<br>сброс системы. Вы сможете сохранить или удалить свои<br>файлы, и затем переустановить Windows.<br>Начать                                                                                                    |
| Ha<br>06⊧<br>€                                                                                                    | Главная<br>айти параметр<br>иовление и безопасность<br>Центр обновления Windows<br>Защитник Windows                                                                                                    | Вернуть компьютер в исходное<br>состояние<br>Если ваш компьютер работает неправильно, может помочь<br>сброс системы. Вы сможете сохранить или удалить свои<br>файлы, и затем переустановить Windows.<br>Начать                                                                                                    |
| Ha<br>O6H<br>€                                                                                                    | Главная<br>айти параметр<br>ковление и безопасность<br>Центр обновления Windows<br>Защитник Windows<br>Служба архивации                                                                                                    | Вернуть компьютер в исходное<br>состояние<br>Если ваш компьютер работает неправильно, может помочь<br>сброс системы. Вы сможете сохранить или удалить свои<br>файлы, и затем переустановить Windows.<br>Начать<br>Особые варианты загрузки                                                                                                    |
| Ha<br>O6+<br>€<br>₹                                                                                                    | Главная<br>айти параметр<br>ковление и безопасность<br>Центр обновления Windows<br>Защитник Windows<br>Служба архивации<br>Восстановление                                                                                  | Вернуть компьютер в исходное<br>состояние<br>Если ваш компьютер работает неправильно, может помочь<br>сброс системы. Вы сможете сохранить или удалить свои<br>файлы, и затем переустановить Windows.<br>Начать<br>Особые варианты загрузки<br>Запустите систему с устройства либо диска (например, USB-<br>накопитеяя или DVD-диска), измените параметры загрузки<br>Windows или восстановите ее из образа. Ваш компьютер                                                                                                   |
| Hi<br>O6+<br>C<br>C<br>€<br>T<br>T<br>C<br>()<br>()                                                                                                    | Главная<br>айти параметр<br>ковление и безопасность<br>Центр обновления Windows<br>Защитник Windows<br>Служба архивации<br>Восстановление<br>Активация                                                                     | Вернуть компьютер в исходное<br>состояние<br>Если ваш компьютер работает неправильно, может помочь<br>сброс системы. Вы сможете сохранить или удалить свои<br>файлы, и затем переустановить Windows.<br>Начать<br>Особые варианты загрузки<br>Запустите систему с устройства либо диска (например, USB-<br>накопителя или DVD-диска), измените параметры загрузки<br>Windows или восстановите ее из образа. Ваш компьютер<br>перезагрузится.                                                                                |
| Ha<br>O6+<br>⊋<br>↓<br>↓<br>↓<br>↓<br>↓<br>↓<br>○<br>↓<br>↓<br>↓<br>○<br>0+<br>↓<br>○<br>0+<br>↓<br>○<br>0+<br>↓<br>○<br>○<br>↓<br>↓<br>○<br>○<br>↓<br>↓<br>○<br>○<br>↓<br>○<br>○<br>↓<br>↓<br>○<br>○<br>↓<br>○<br>○<br>↓<br>○<br>○<br>↓<br>○<br>○<br>↓<br>○<br>○<br>↓<br>○<br>○<br>□<br>○<br>○<br>·<br>·<br>○<br>○<br>·<br>·<br>·<br>·<br>·<br>·<br>·<br>·<br>·<br>·<br>· | Главная<br>айти параметр<br>ковление и безопасность<br>Центр обновления Windows<br>Защитник Windows<br>Служба архивации<br>Восстановление<br>Активация<br>Для разработчиков                                                | Вернуть компьютер в исходное<br>состояние<br>Если ваш компьютер работает неправильно, может помочь<br>сфайлы, и затем переустановить Windows.<br>Начать<br>Особые варианты загрузки<br>Запустите систему с устройства либо диска (например, USB-<br>накопителя или DVD-диска), измените параметры загрузки<br>Windows или восстановите ее из образа. Ваш компьютер<br>перезагрузить сейчас                                                                                                    |
| H2<br>06+<br>℃<br>●<br>●<br>⑦<br>●<br>●<br>⑦<br>●<br>●<br>●<br>◎<br>◎<br>●<br>●<br>●<br>◎<br>◎<br>●<br>●<br>●<br>●                                                                                                    | Главная<br>айти параметр<br>ковление и безопасность<br>Центр обновления Windows<br>Защитник Windows<br>Служба архивации<br>Восстановление<br>Активация<br>Для разработчиков<br>Программа предварительной оценки<br>Windows | Вернуть компьютер в исходное<br>состояние<br>Если ваш компьютер работает неправильно, может помочь<br>сфайлы, и затем переустановить Windows.<br>Начать<br>Особые варианты загрузки<br>Запустите систему с устройства либо диска (например, USB-<br>накопителя или DVD-диска), измените параметры загрузки<br>Windows или восстановите ее из образа. Ваш компьютер<br>перезагрузить, сейчас<br>Перезагрузить сейчас<br>Дополнительные параметры<br>восстановления<br>Узнайте, как начать заново с чистой установкой Windows |

После перезагрузки, пройдите по следующему пути: «Поиск и устранение неисправностей» (или «Диагностика») — «Дополнительные параметры» — «Параметры загрузки» и нажмите кнопку

«Перезагрузить».

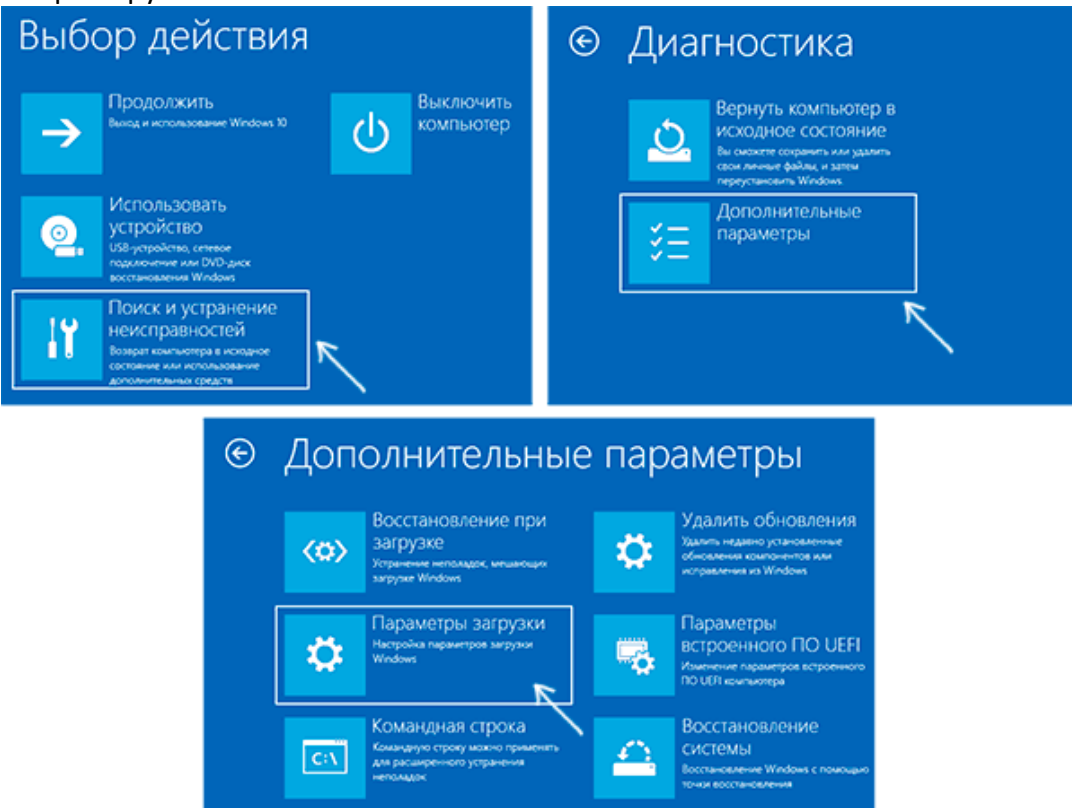

После перезагрузки появится меню выборов параметров, которые будут использоваться в этот раз в Windows 10.

## Параметры загрузки

Для выбора из следующих параметров нажмите соответствующую клавишу:

Используйте клавиши с цифрами или F1-F9.

## 1) Включить отладку

- 2) Включить ведение журнала загрузки
- 3) Включить видеорежим с низким разрешением
- 4) Включить безопасный режим
- 5) Включить безопасный режим с загрузкой сетевых драйверов
- 6) Включить безопасный режим с поддержкой командной строки
- 7) Отключить обязательную проверку подписи драйверов
- 8) Отключить ранний запуск антивредоносной защиты 🥂 🔨
- 9) Отключить автоматический перезапуск после сбоя

Нажмите клавишу F10 для доступа к дополнительным параметрам Нажмите клавишу BBOД для возврата в операционную систему

Для того, чтобы отключить проверку цифровой подписи драйверов, выберите соответствующий пункт, нажав клавишу 7 или F7 (или Fn+F7 на некоторых ноутбуках). Готово, после перезагрузки Windows 10 запустится с отключенной проверкой подписи драйверов и вы сможете установить свой драйвер без цифровой подписи.